## CARGA TÍTULO DE GRADO PARA ANALÍTICO

1.- Ingresar en su Usuario de Guaraní autogestión.

Si no puede hacerlo, solicitar Instructivo de Acceso a Guaraní a este correo: despachoposgrado@fcefyn.unc.edu.ar

1

2.- Cargar/Agregar o Verificar Título de Grado desde apartado "**Estudios**"

| UNC GUARANÍ<br>MODULO DE GESTIÓN ACADÉMICA   |                                                                                 | Propuesta                                                                                     | 1 ·                        |
|----------------------------------------------|---------------------------------------------------------------------------------|-----------------------------------------------------------------------------------------------|----------------------------|
| Inscripción a Materias Inscripción a Ecámore | Reportes + Encuentas + Trânsbes + Mindator                                      | Cursoe                                                                                        | Perfil Alumno +            |
| Mis datos personales                         |                                                                                 |                                                                                               | 🖌 Gandimar                 |
| Dates personales                             | Tus datos no estila vigentes. Si tenês algún dato j<br>debés presionar el botón | pera actualizar modificalo. Para finalizar, ha<br>"Confirmar" para indicar que están actualiz | yas o no malizado cambios. |
| Doniche                                      |                                                                                 | Fierr                                                                                         | nlo: Título Secundario     |
| Debus De territecto                          | Estudios                                                                        | Ljen                                                                                          | va cargado                 |
| Eribidios                                    | Laturios                                                                        |                                                                                               | ya cargado                 |
| Firanciamento                                | Nivel Institución / Colegio                                                     | Titulo                                                                                        |                            |
| D physe (arbonization)                       | Remodule Lowin Mon 182 Inc. Writer Bas                                          | Rachillas Davite Marcantil                                                                    | 100710 (1070)              |
| lecrologie                                   | secondaria (participation international)                                        | Saturday a more that carries                                                                  |                            |
| Urgentes                                     |                                                                                 |                                                                                               | 11                         |
| Addresses P                                  | Agregar estudio Hacer Clic ad                                                   | guí para Agregar un                                                                           |                            |
| Unite de total                               | nuevo es                                                                        | studio a su perfil                                                                            |                            |
| Pressure of a second corry                   |                                                                                 |                                                                                               | Eliminar                   |
| Entrancia decisión                           |                                                                                 |                                                                                               |                            |
| Actuacido professanal                        |                                                                                 |                                                                                               |                            |
| Allerander                                   | Realizar cambios/correcciones en e                                              | el Titulo/Estudio cargado                                                                     | cargado                    |
|                                              |                                                                                 |                                                                                               |                            |

## 3.- Ya dentro de Agregar Estudio, seleccionar del menú desplegable Nivel: "UNIVERSITARIO"

| MÉDULO DE SESTIÓN ACADEVIO           |                                                                                                    | Propuesta -                                               |
|--------------------------------------|----------------------------------------------------------------------------------------------------|-----------------------------------------------------------|
| Inscripción a Malerias Dractipción a | Existences Reportes - Encuentas - Trámiles - Minutator personales                                           | Cursos Perfit Alumna =                                    |
| Mis datos personales                 |                                                                                                    | 🛩 Confirmar                                               |
| Datus personalies                    | Tus datos no están vigentes. Si tenés algún dato para actualizar<br>debás orasionas el botón "Confirmac" na | modificalo. Para finalizar, hayas o no realizado cambios, |
| Damicilie                            |                                                                                                    |                                                           |
| Delos de contaco                     | Estudios                                                                                                    |                                                           |
| Edutor                               | Estudios                                                                                                    |                                                           |
| Peranciamiente                       | Carna da datos de estudio                                                                                   |                                                           |
| Datus laturates                      | anile on entry of strengt                                                                                   |                                                           |
| Tecnologia                           | Nivel (")                                                                                                   |                                                           |
| Deportes                             | - Seleccione v                                                                                              |                                                           |
| ld mas                               | - Seleccione -                                                                                              |                                                           |
| Datos de salud                       | Primario                                                                                                    |                                                           |
| Preferencias de Institución y        | Secundano                                                                                                   | Gaundar Volver                                            |
| Preposata                            | Superior                                                                                                    |                                                           |
| Adamstriat december                  | Postrado                                                                                                    |                                                           |
| Actuación profesional                | Desconoce                                                                                                   | Para su Título de Grado usted debe                        |
| Allegados                            |                                                                                                    | seleccionar: " <i>Universitario</i> "                     |
| Disconnected                         |                                                                                                    |                                                           |

**NOTA**: el Título cargado aquí figurará luego en su Analítico Final.

4.- Ya definido el Nivel, completar todos los siguientes campos:

| riourcea                                       | -                                                                                                    |                                   |
|------------------------------------------------|----------------------------------------------------------------------------------------------------|-----------------------------------|
| Datos de contacto                              |                                                                                                    |                                   |
| Estation                                       | Estudios                                                                                                    |                                   |
| Financiamiento                                 | manual de destre de conside                                                                                        |                                   |
| Datos tabarteles                               | Carga de datos de estudio                                                                                          |                                   |
| Tecnologia                                     | Nivel (*)                                                                                                    |                                   |
| Deportes                                       | Universitaria v                                                                                                    |                                   |
| Homes .                                        | 4.40.47                                                                                                    |                                   |
| Datos de salvó                                 | Es                                                                                                    | cribir aquí la Facultad y Univer  |
| Preferencian de lexilitación y                 |                                                                                                    |                                   |
| Prepaeata                                      | Tipel agonas ienes de la Postoción bossecia, y ol apereira en la riste, seleccióneira 30 no, ferminá de escribite. |                                   |
| Actuación deconte                              | Tibula                                                                                                    | cribir aquí el Título obtenido en |
| Actuation perfectoral                          |                                                                                                    | Universidad                       |
| Altegados                                      | Total algorith ministral (finite logistics, in a sense of the logistic sense (Sing ministrate sense) (set          |                                   |
| Decapacities                                   | Titulo de la tesis                                                                                                 |                                   |
|                                                |                                                                                                    |                                   |
| Última confirmación: 20/07/2021                |                                                                                                    | Campos optativos no obligato      |
| 100000000000000000000000000000000000000        | Director de la tesis                                                                                               |                                   |
| Los campes manuados con [] son<br>obligaterios | */                                                                                                    | Trac completer alia on            |
|                                                | Estada                                                                                                    |                                   |
| Una vez que hayas actualizado tus dates.       |                                                                                                    | GUARDAR                           |
| presiona el boton Continuar                    | Seleccone                                                                                                    |                                   |
|                                                |                                                                                                    |                                   |
|                                                | Seleccionar del menú: " <i>Finalizado</i> "                                                                        | Casardar Volver                   |

- 5.- Tras trascribir toda la información de mi Estudio, hacer clic abajo en "Guardar"
- 6.- Volver a menú izquierdo "Estudios", y verificar que se cargó correctamente el Título (ver página 1).

**NOTA**: el Título cargado aquí figurará luego en su Analítico Final.